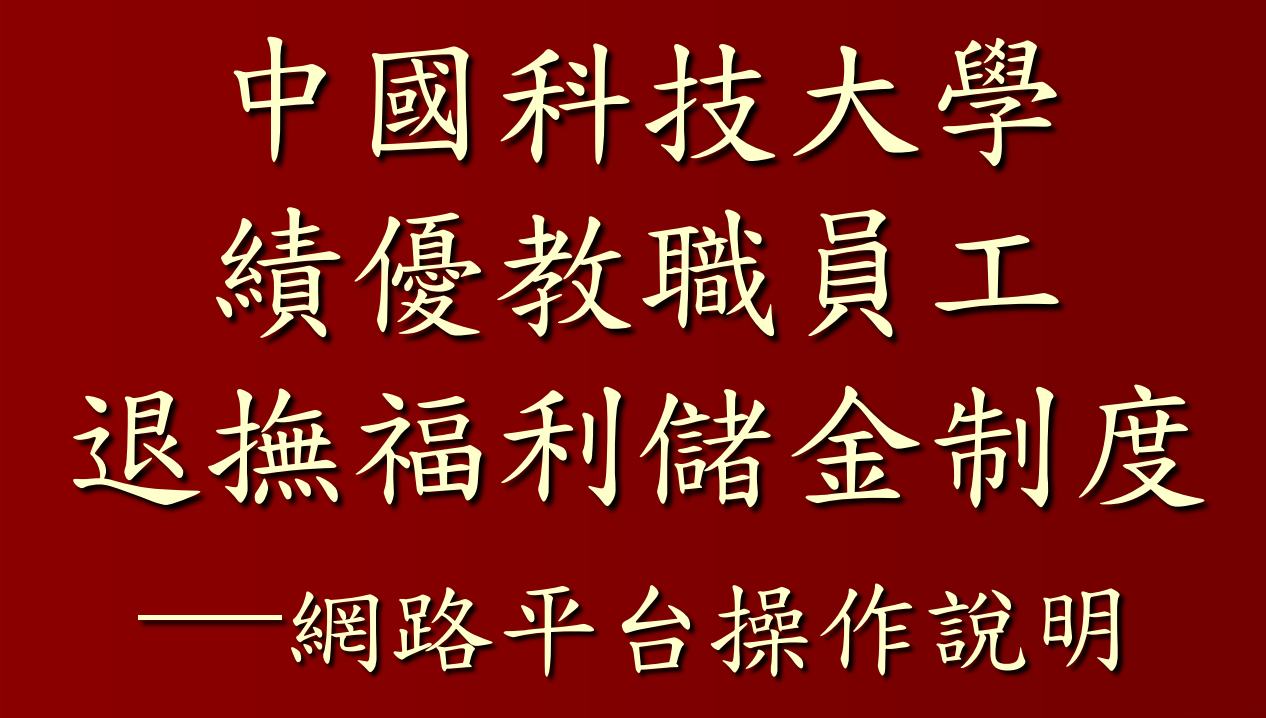

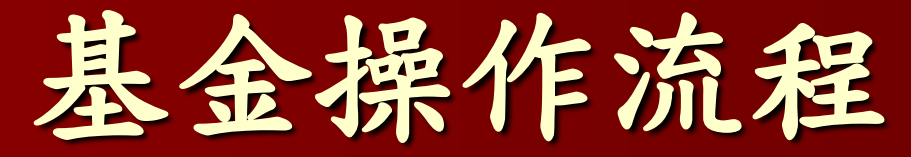

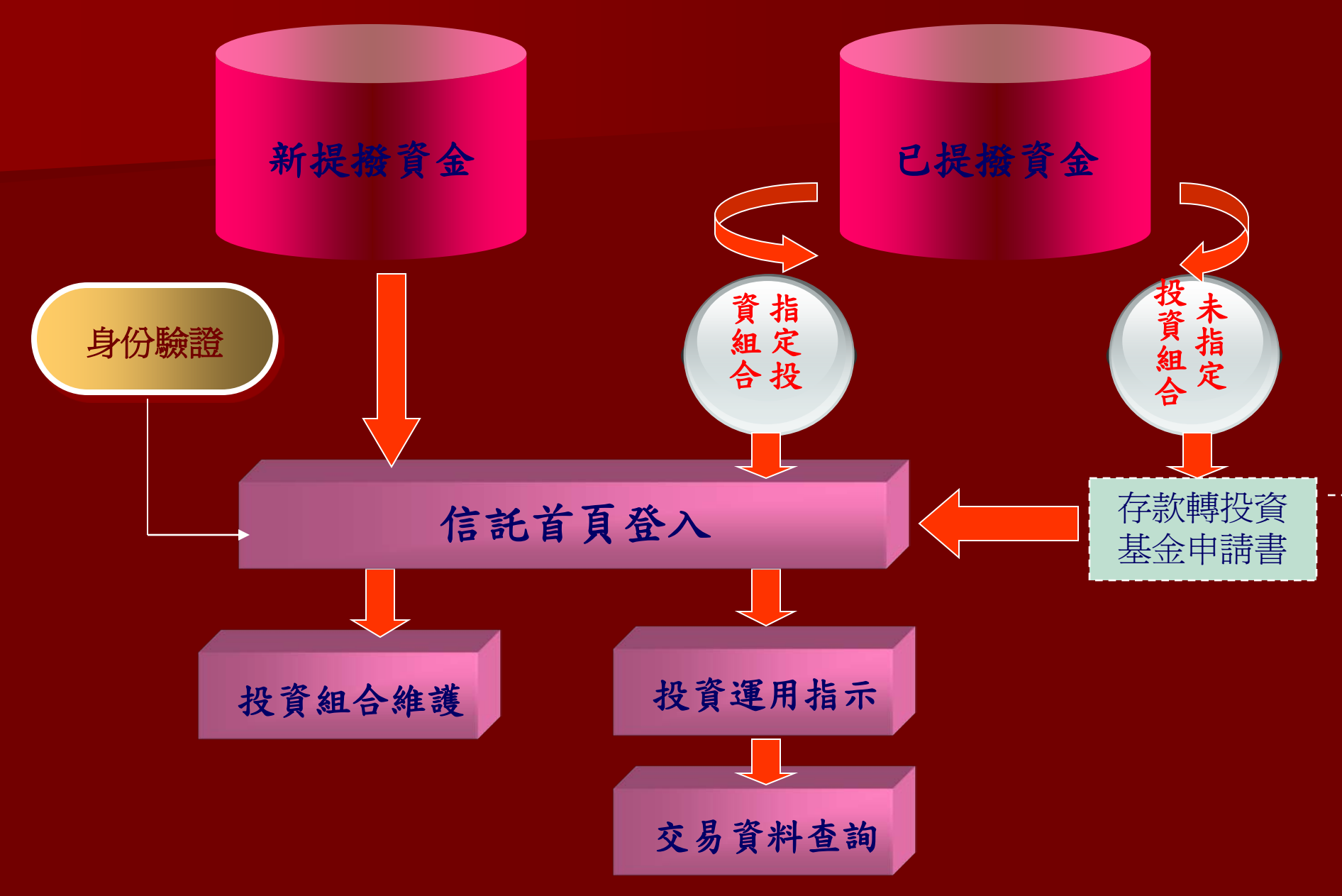

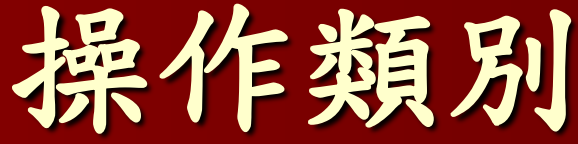

◆第一次使用登入: ▶身分驗證 投影片 4 ▶設定使用者代號、密碼 投影片6 ◆每次信託首頁登入 投影片 7 ◆每年新提撥資金的運用投資組合維護 投影片 11 ◆過去已提撥資金之投資運用 ▶已指定用途 投影片 17 ▶未曾指定用途 ----存款轉投資 基金申請書 ◆查詢功能 ▶交易資料查詢 投影片 21 ▶信託財產查詢 投影片 23

檢視(Y) 文件(D) 工具(I) 視窗(W) 說明(H)

3 / 31

5

🕑 70.2% 🕶 拱 🔂 尋找

## 至個人電子郵件信箱收取「中文驗證密碼函」

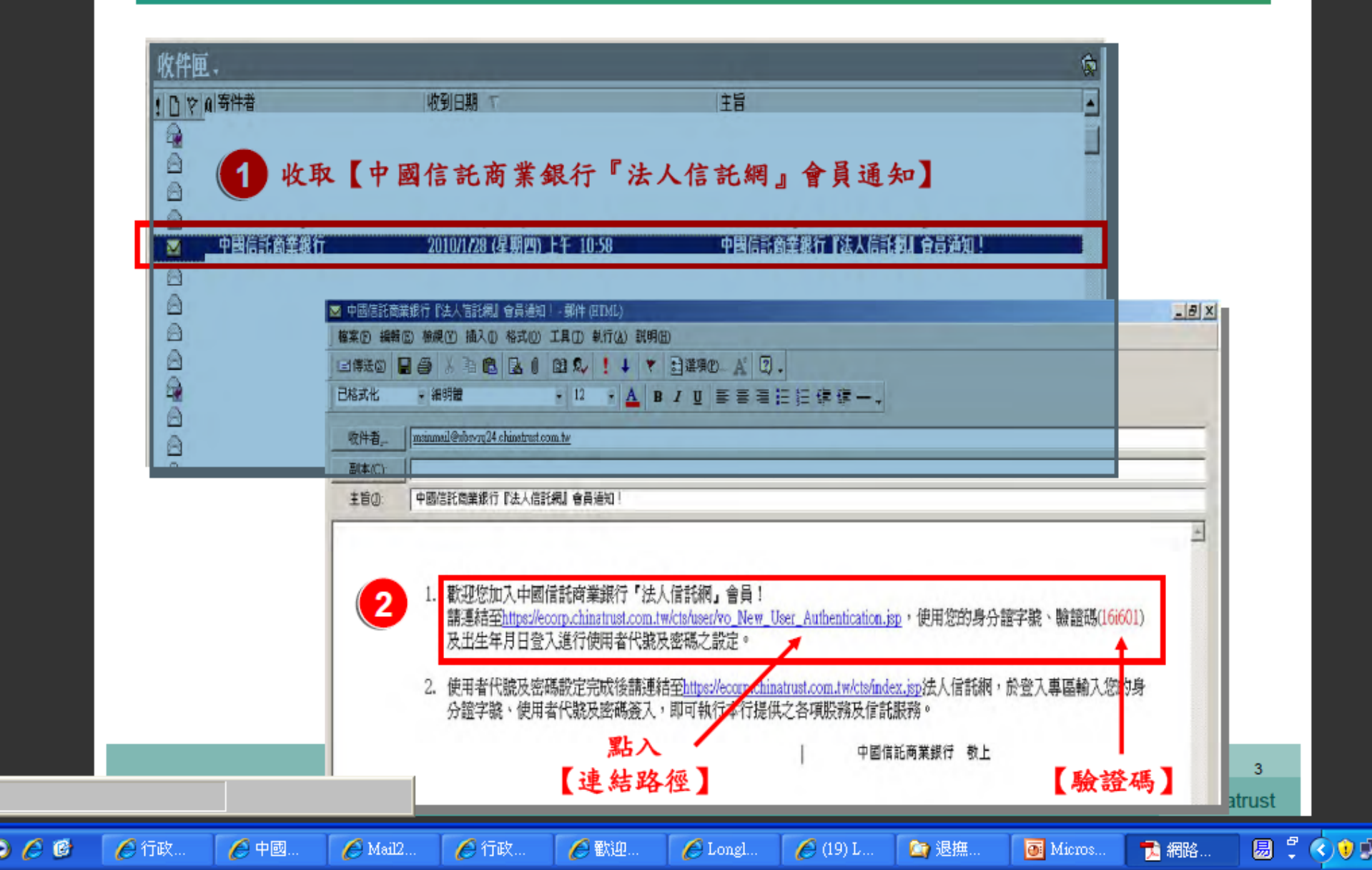

檔案(F) 編輯(E) 檢視(Y) 文件(D) 工具(T) 視窗(W) 說明(H)

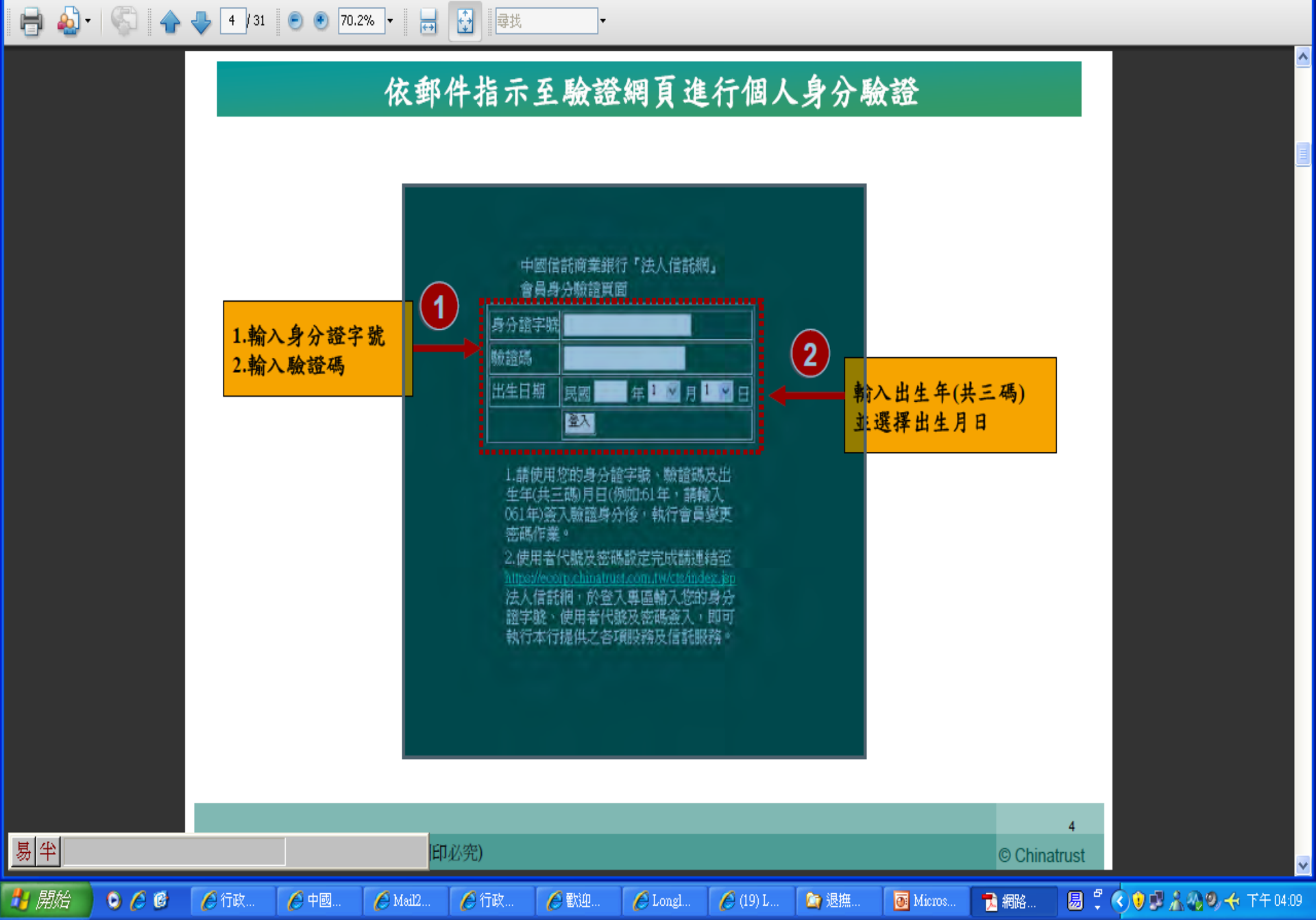

🔊 - 🕲 🔶

=

易半

檔案(F) 編輯(E) 檢視(Y) 文件(D) 工具(T) 視窗(W) 說明(H)

👆 5 / 31 😑 🖲 70.2% 🗸 拱 尋找

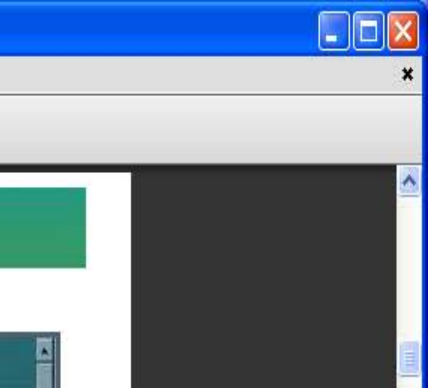

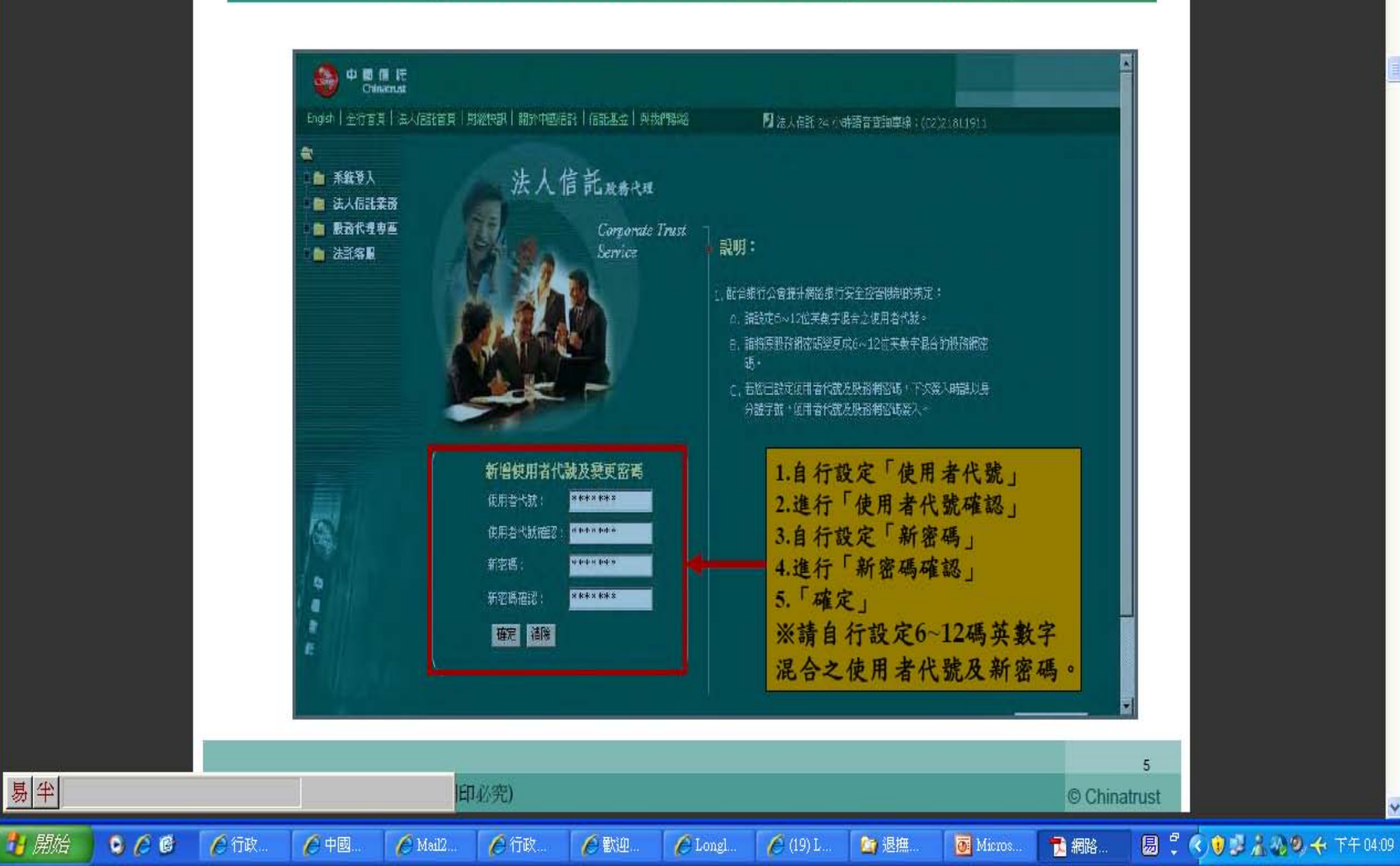

依網頁指示流程設定「使用者代號」、「密碼」

H

易半

🚹 開始

檔案 E 編輯 E) 檢視 (Y) 文件 D) 工具 (T) 視窗 (W) 說明 (H)

# 由銀行首頁 http://www.chinatrust.com.tw 點選「法人信託」

**₩** 

尋找

7 / 31 😑 🖲 70.2% 🕶

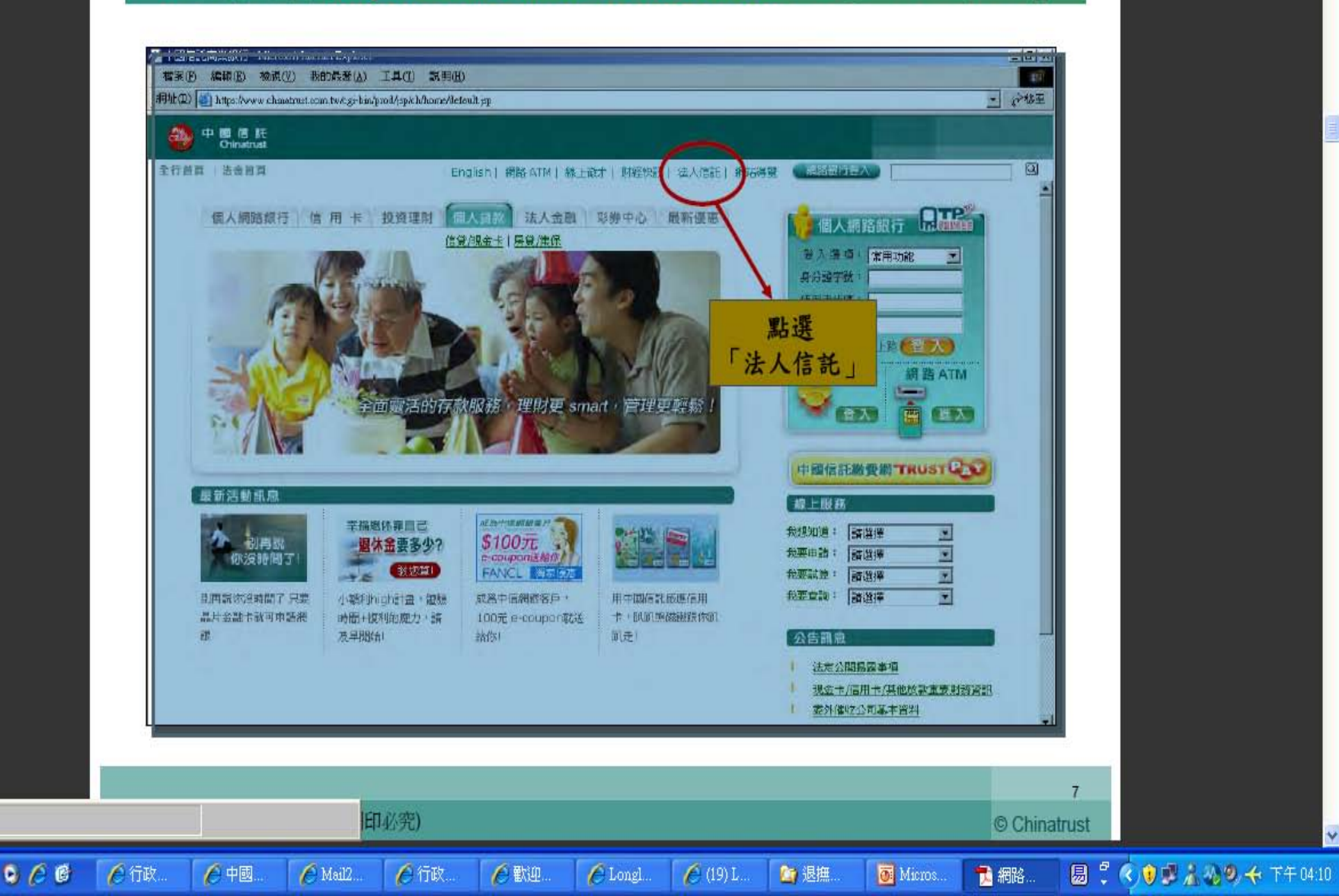

=

易半

🚹 開始

檔案 E 編輯 E 檢視 (V) 文件 D) 工具 (T) 視窗 (W) 說明 (H)

×

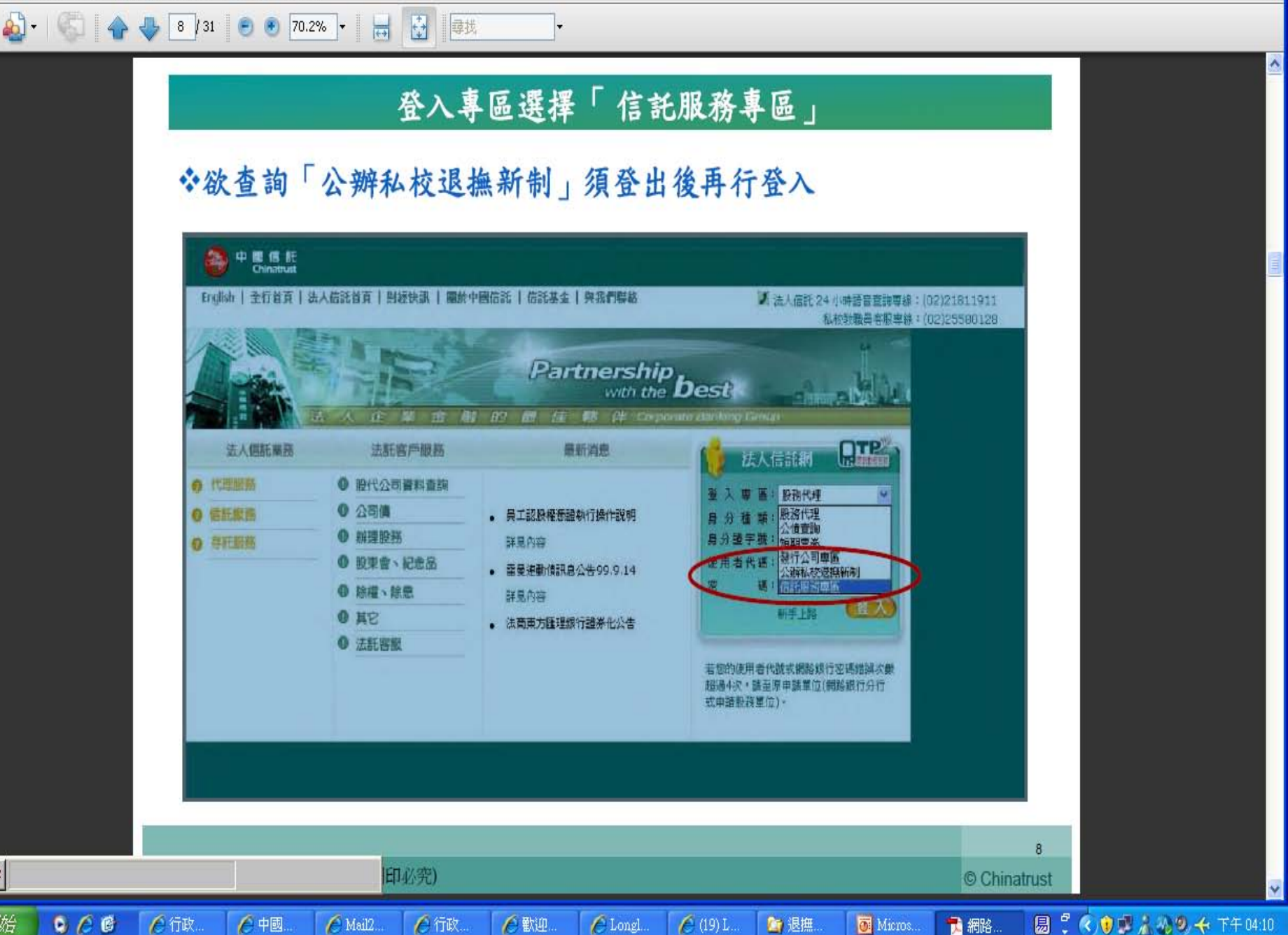

易半

🛃 開始

🔊 - 🛛

檔案 (E) 編輯 (E) 檢視 (V) 文件 (D) 工具 (T) 視窗 (W) 說明 (H)

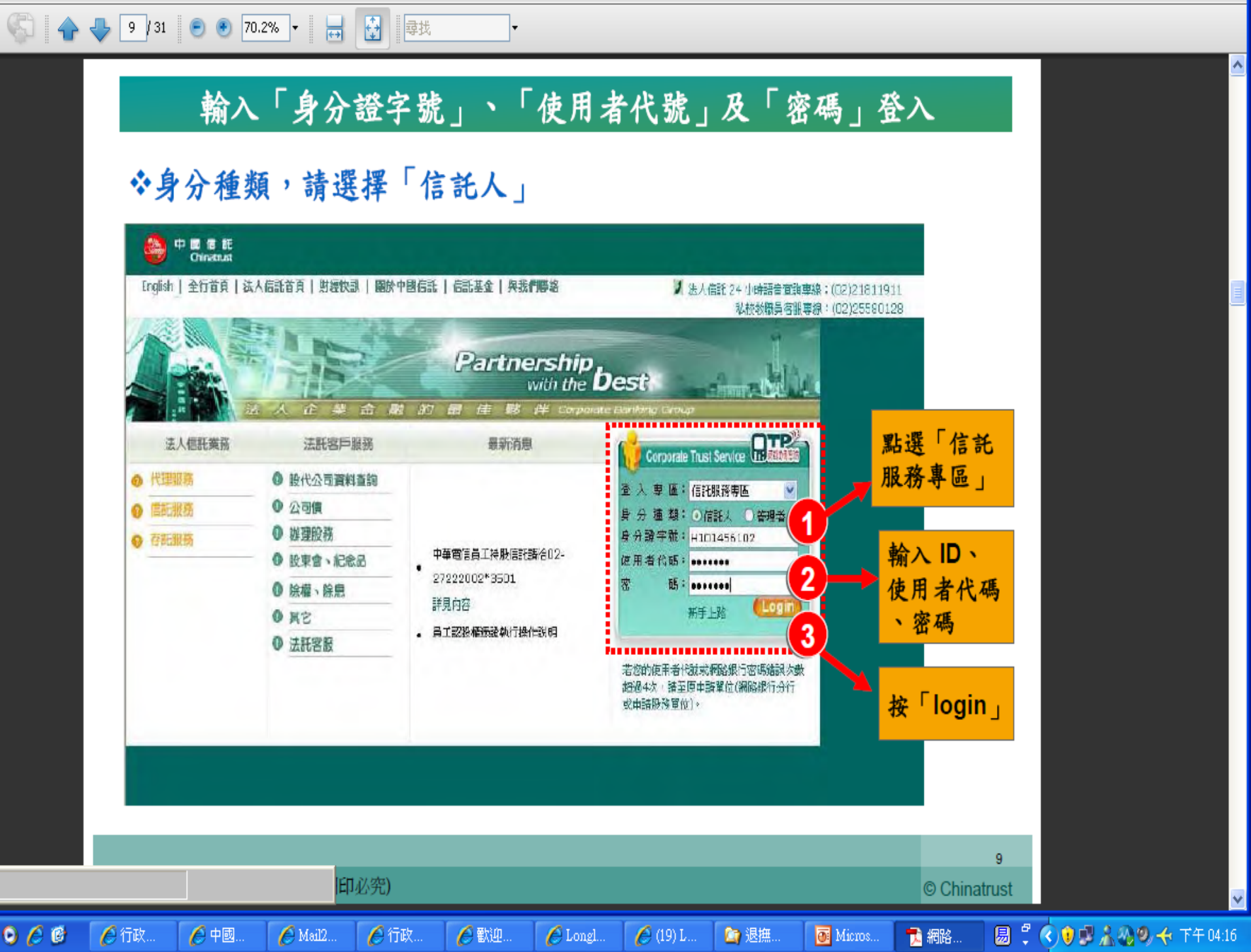

易半

🛃 開始

🔊 - 🛛

檔案 (E) 編輯 (E) 檢視 (Y) 文件 (D) 工具 (T) 視窗 (₩) 說明 (H)

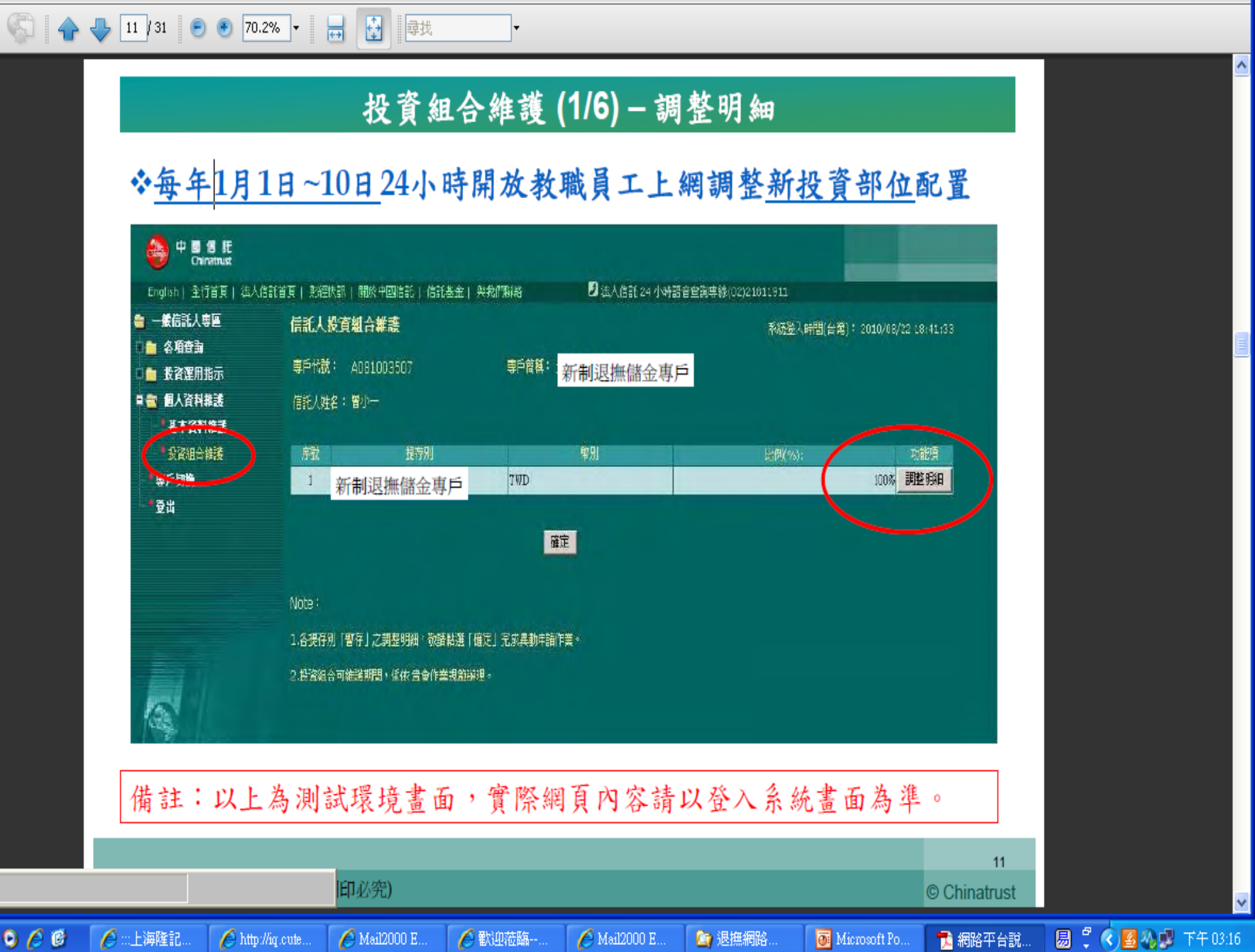

易半

🛃 開始

檔案① 編輯(E) 檢視(V) 文件(D) 工具(T) 視窗(W) 説明(H)

🔬 🗸 🌾 🕹 12 / 31 💿 🖲 70.2% 🔻 😸 🛃

×

^

¥

### ◆教職員工可依照本身風險承受程度選擇欲投資標的及投資比例

•

|                       | (TOTAL) IN COMPANY | 5000.000 | 57 × 36 m                       | FRAME NO. | 4.1878                                |   |  |
|-----------------------|--------------------|----------|---------------------------------|-----------|---------------------------------------|---|--|
| · 从不管科察法<br>• 心法法公共法律 | 1 8#               | 1334     | ■ 第第5环间值领全线投资系列+全球使带基委类元↓(Miz)投 | 1000(10)  | 清陸                                    |   |  |
| * <b>4</b> 6588       | 2 発金               | 0.003    | 具添强日本特别转线基金×2美元                 | Π         | 诸族                                    |   |  |
| • <del>2</del> H.     | 3 基金               | 5603     | 成一新信基金                          | 0         |                                       |   |  |
|                       | * ##               | 0.307    | 具束饰景宗特别特线基金62关元                 | 0         | inter .                               |   |  |
|                       | 5 基金               | 1101     | 委案支援基金                          | 20        | 语除                                    |   |  |
|                       | 6 基金               | 2004     | 地面外                             | 28        | 清陆                                    |   |  |
|                       | 7 基金               | 0659     | 富速全球工業基金                        | 20        | 诸除                                    |   |  |
|                       | 8 <b>R</b> .W      | 1.321    | 大祥                              | 0         | 诸敗                                    |   |  |
|                       | 9 基金               | 0924     | 诸盛其方入息基金一A配度損除                  | 0         | 清除                                    |   |  |
| 68                    | 10 基金              | 1327     | 富富克林坦伯福奎地投资系列新闻国家国家收益基金美元的      | 2         | 清除                                    |   |  |
|                       | 11 差金              | 0711     | JP大甲洋亟务 <del>基</del> 金          | 20        | 请胜                                    |   |  |
| 1 - 11                | 12 基金              | 5604     | 第一全天美基金                         | 0         | 補除                                    |   |  |
| (B)                   | 13 基金              | 5605     | 院一葉馬基金                          | 0         | 话族                                    |   |  |
| E                     | 14 基金              | 0336     | 貝萊福亞洲主席債務基金 80 美元               | 20        | 清胜                                    |   |  |
|                       | 13 基金              | 1120     | 素素有收益信参甚会- <b>美元</b> 季配         | 0         | 活除                                    |   |  |
|                       | 16 基金              | 1311     | <b>在前</b> 式林坦伯姆至坎基              | 0         | · · · · · · · · · · · · · · · · · · · |   |  |
|                       |                    | 0329     | 貝蒙德環球管產配量基金43美元                 | 0         | 清陈                                    |   |  |
|                       |                    | 1094001  | 銀行存款                            | 0         | 清除                                    |   |  |
|                       |                    |          | 暂存 取消                           |           |                                       |   |  |
|                       |                    | د د      | a man a martin a she a ba a sh  | A         |                                       |   |  |
| 旨註:以上衤                | 為測試環境              | 畫面,寶     | [際網頁內容請以登入                      | 、系統畫      | 面為準。                                  | 0 |  |
| -                     |                    |          |                                 |           |                                       |   |  |

易半

🛃 開始

檔案 (E) 編輯 (E) 檢視 (Y) 文件 (D) 工具 (T) 視窗 (₩) 說明 (H)

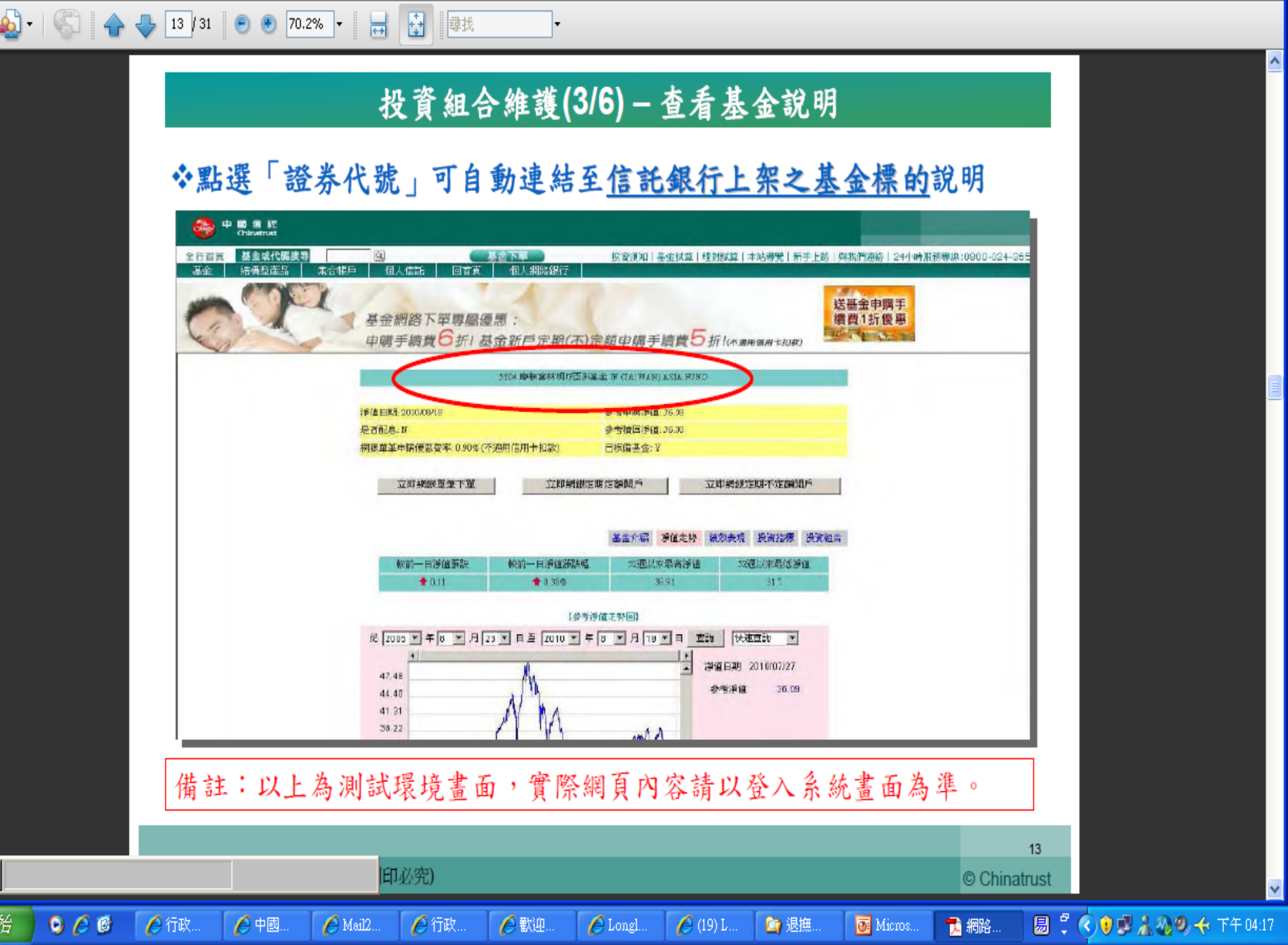

易半

🛃 開始

- 🖾

檔案 (E) 編輯 (E) 檢視 (Y) 文件 (D) 工具 (T) 視窗 (₩) 說明 (H)

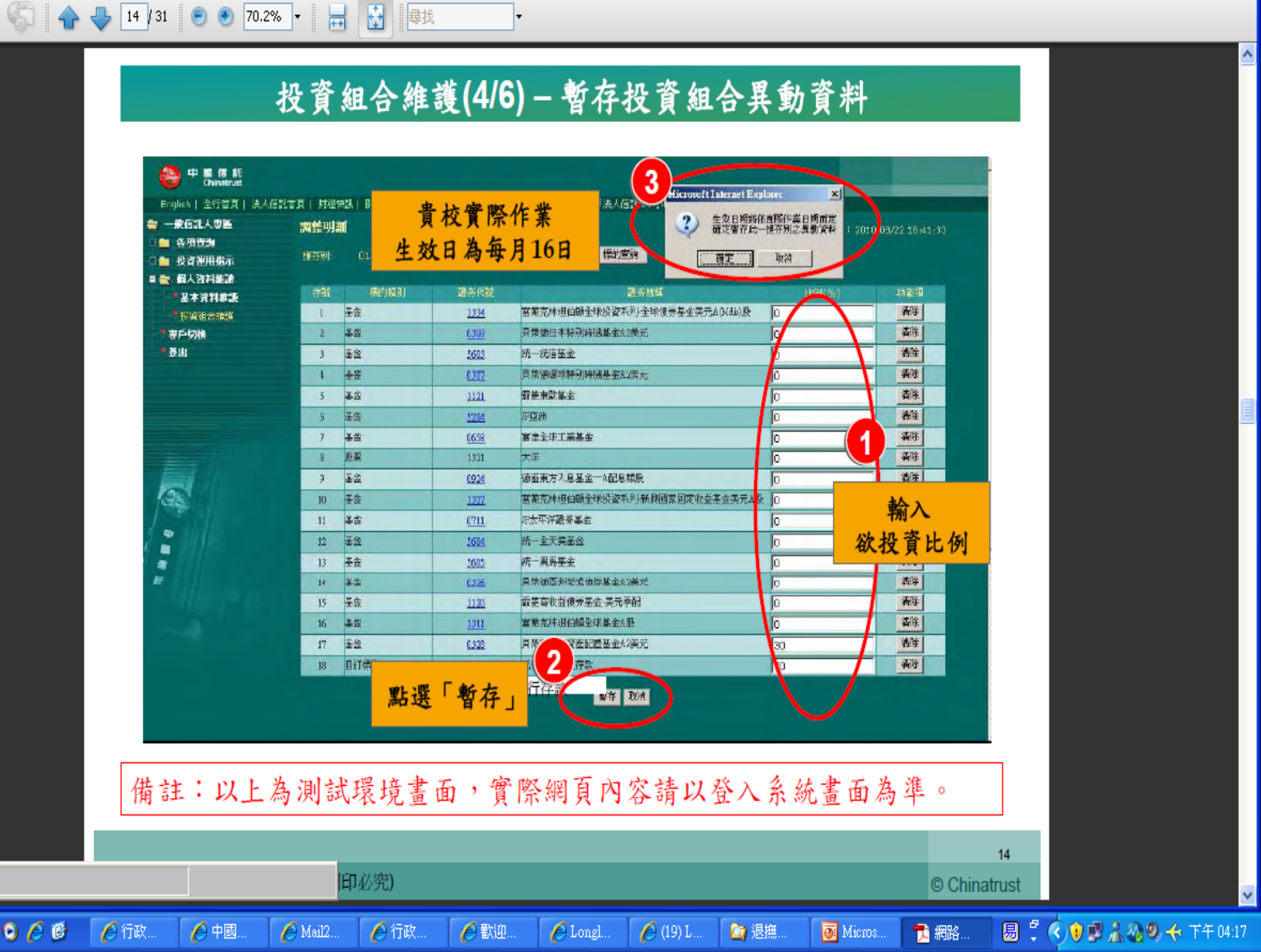

🔊 - 😒 🔶

易半

🛃 開始

檔案 (E) 編輯 (E) 檢視 (V) 文件 (D) 工具 (T) 視窗 (W) 說明 (H)

15 / 31 😑 🖲 70.2% 🕶 😽 🛃 尋找

# 投資組合維護(5/6) - 確定送出交易資料

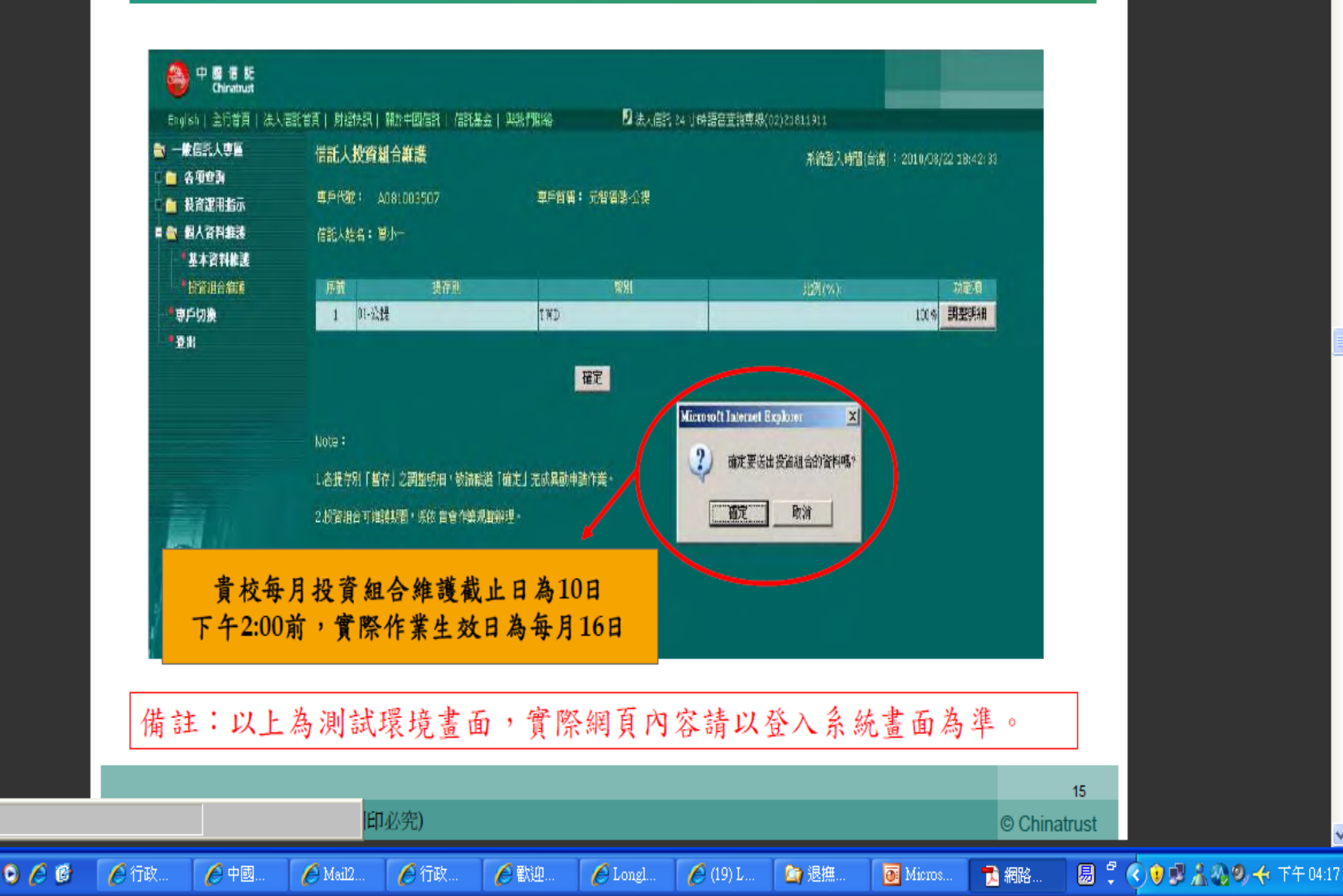

^

H.

易半

🛃 開始

檔案 E 編輯 E) 檢視 (Y) 文件 D) 工具 (I) 視窗 (₩) 說明 (H)

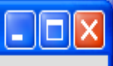

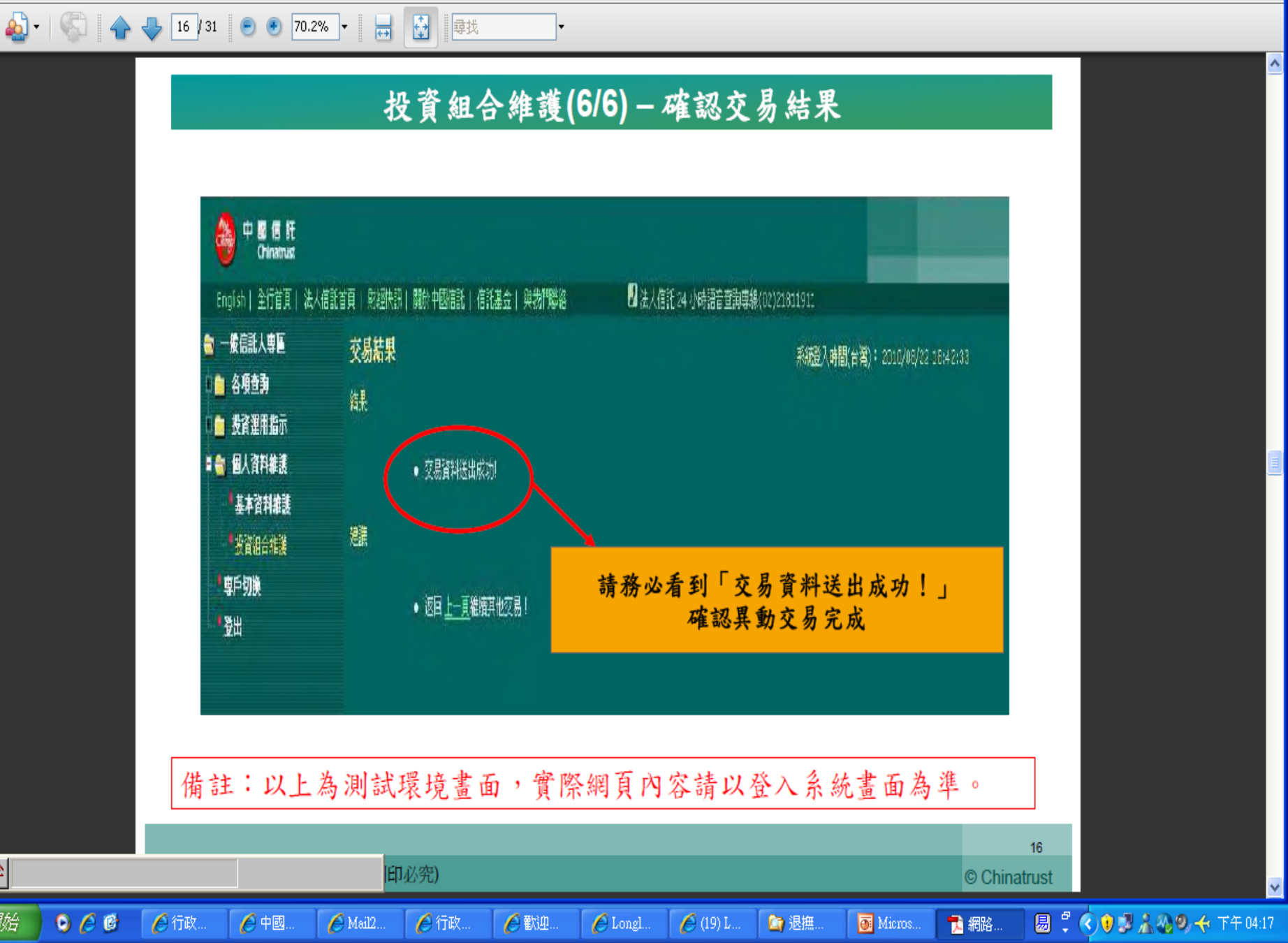

H

易半

🛃 開始

0 🖉 🕑

🔏 行政

🏉 中國.

🔏 Mail2.

🏉 行政

🖉 歡迎.

🖉 Longl.

🖉 (19) L.

🙆 退撫

🗿 Micros.

📜 網路.

檔案 E 編輯 E) 檢視 (Y) 文件 (D) 工具 (T) 視窗 (₩) 說明 (H)

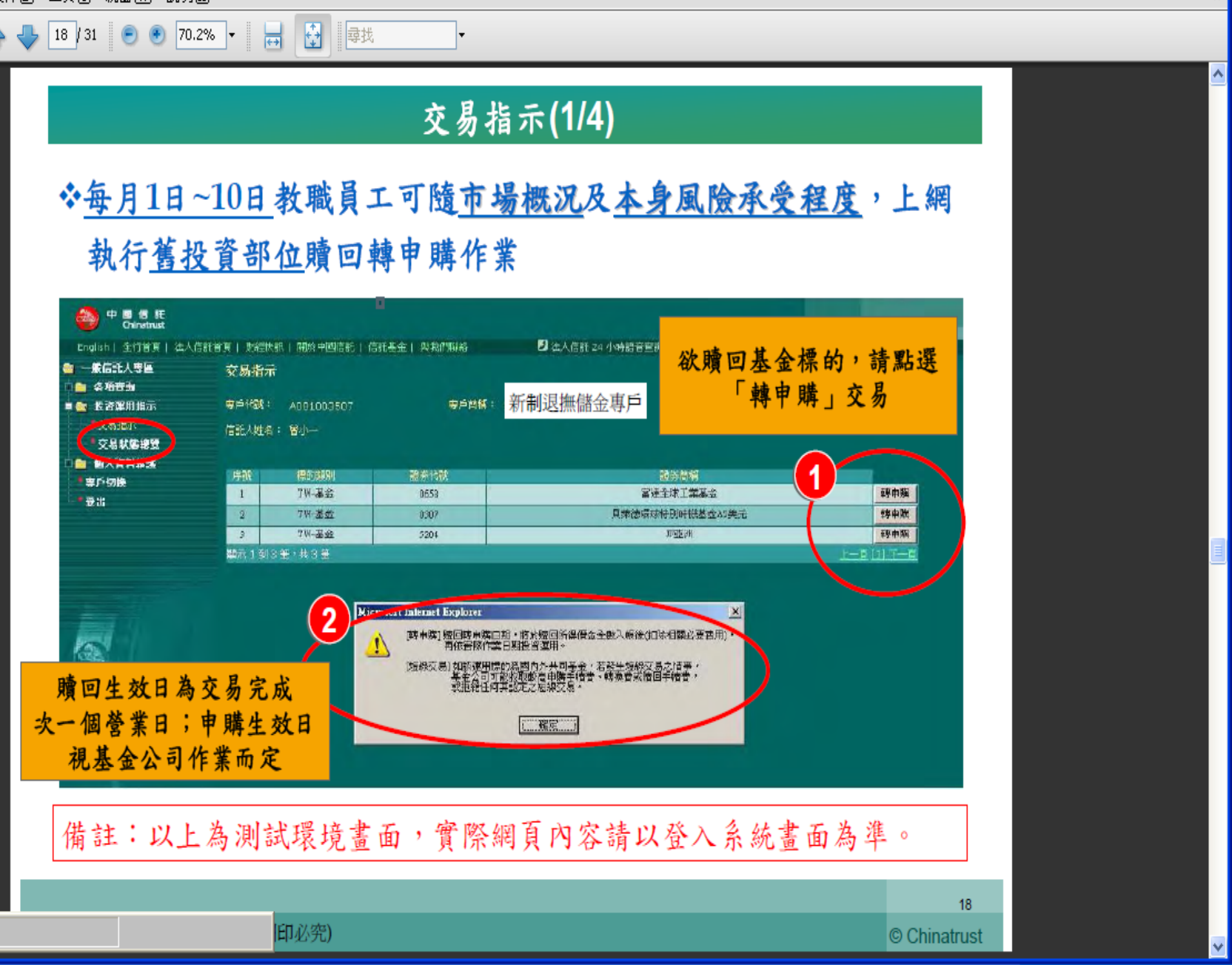

圆 🖞 📢 🛃 🧥 🔕 🛛 🔶 下午 04:18

易半

🛃 開始

O 🟉 🕑

🔏 行政

🖉 http://i..

🏉 Mail2.

🏉 行政.

🏉 歡迎.

🏉 Longl..

🏉 (19) L.

🙆 退撫

🗿 Micros.

📜 網路.

檔案① 編輯(E)

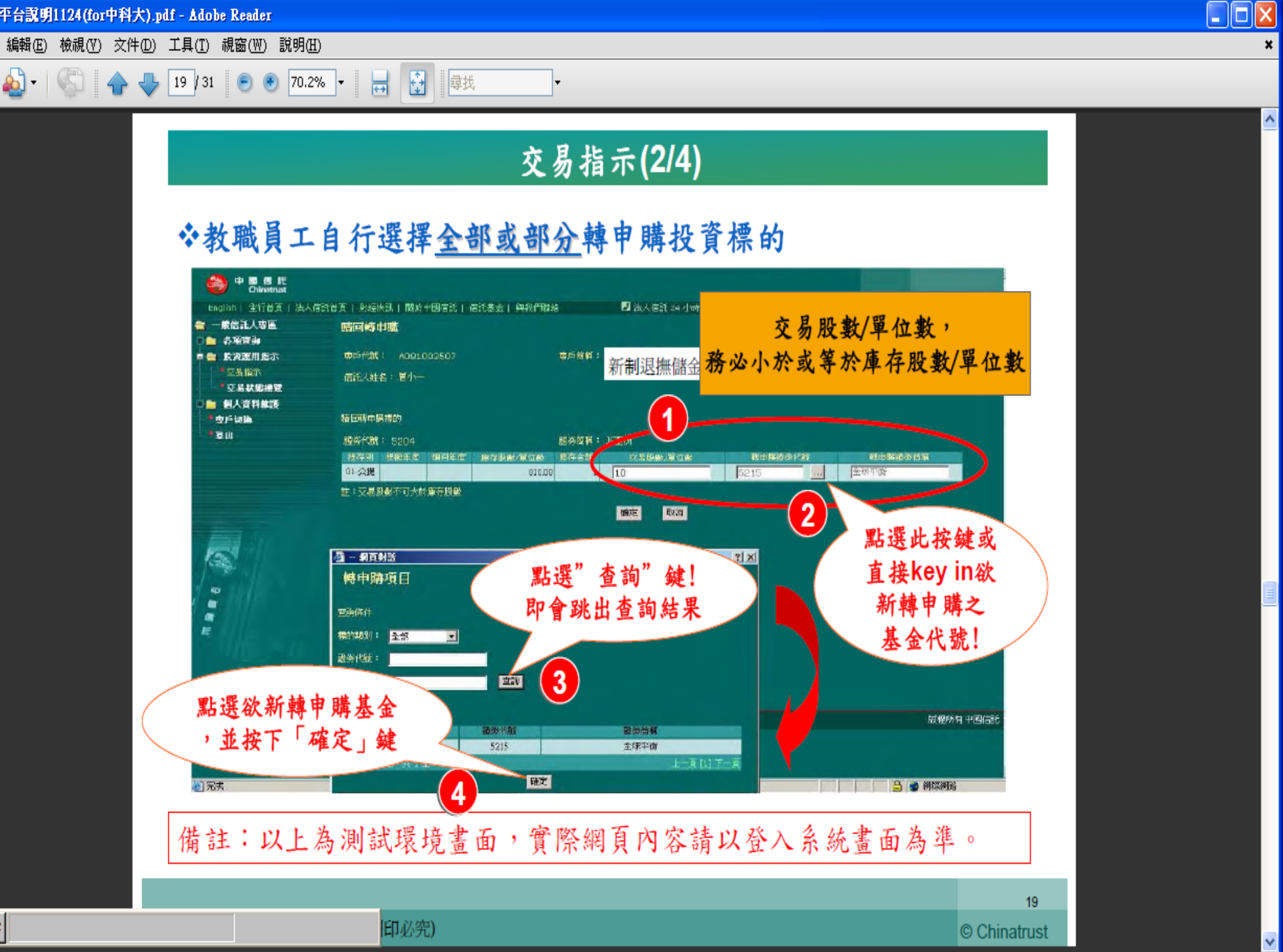

圆 🖞 📢 🛃 🧥 🕲 🔶 下午 04:19

易半

🛃 開始

0 🏉

檔案 E 編輯 E 檢視 (Y) 文件 D) 工具 (T) 視窗 (₩) 說明 (H)

🔬 • | 🌍 | 🛖 👆 20 / 31 | 💿 🖲 70.2% • | 😸 🛃

## 交易指示(3/4)

×

۸

# ◆教職員工亦可於網路平台執行轉申購交易之確認及取消

•

| 會 一般信託人專圖 ○● 久俗寿み                                            | <b>赎回轉申購</b>                             |                                    | 系统登入时間(台湾): 2010/09/2218:42: | 93                                                                                                    |
|--------------------------------------------------------------|------------------------------------------|------------------------------------|------------------------------|----------------------------------------------------------------------------------------------------|
| <ul> <li>■ 表育運用指示</li> <li>■ 交易指示</li> <li>■ 交易指示</li> </ul> | 慶戶代就: AD31003507<br>信託人姓名:留小—            | 新制退撫儲金專戶<br>新制退撫儲金專戶               |                              |                                                                                                    |
| ■ 個人資料推進<br>事戶切換                                             | 被回转中 建得价)                                |                                    |                              |                                                                                                    |
| · · · · · · · · · · · · · · · · · · ·                        | 登英代說: 5204<br>或行引 其除干庆 韓回午度 库存则<br>01-公元 |                                    | 操中爆散类化就 聚中爆散等简称<br>5215      |                                                                                                    |
|                                                              | 註:亞島船都不可大於童有熱數                           | <b>鼓</b> 注 — 取消                    | 資料送出後,<br>請按下「確定」            | غرب المحمد المحمد المحمد المحمد المحمد المحمد المحمد المحمد المحمد المحمد المحمد المحمد المحمد المحمد المحمد ا |
|                                                              | 拉示目点201003                               | 222,交易目后20100423,若要取消中請,頒在指示曰20100 | 522 14 00 àt कि              |                                                                                                    |
| a<br>E                                                       |                                          |                                    |                              |                                                                                                    |
| 備註:以上                                                        | 為測試環境畫面                                  | ,實際網頁內容請以                          | 登入系統畫面為準。                    |                                                                                                    |
|                                                              |                                          |                                    |                              |                                                                                                    |

易半

🛃 開始

檔案(P) 編輯(E) 檢視(V) 文件(D) 工具(T) 視窗(W) 說明(H)

#### - 🗆 🛛

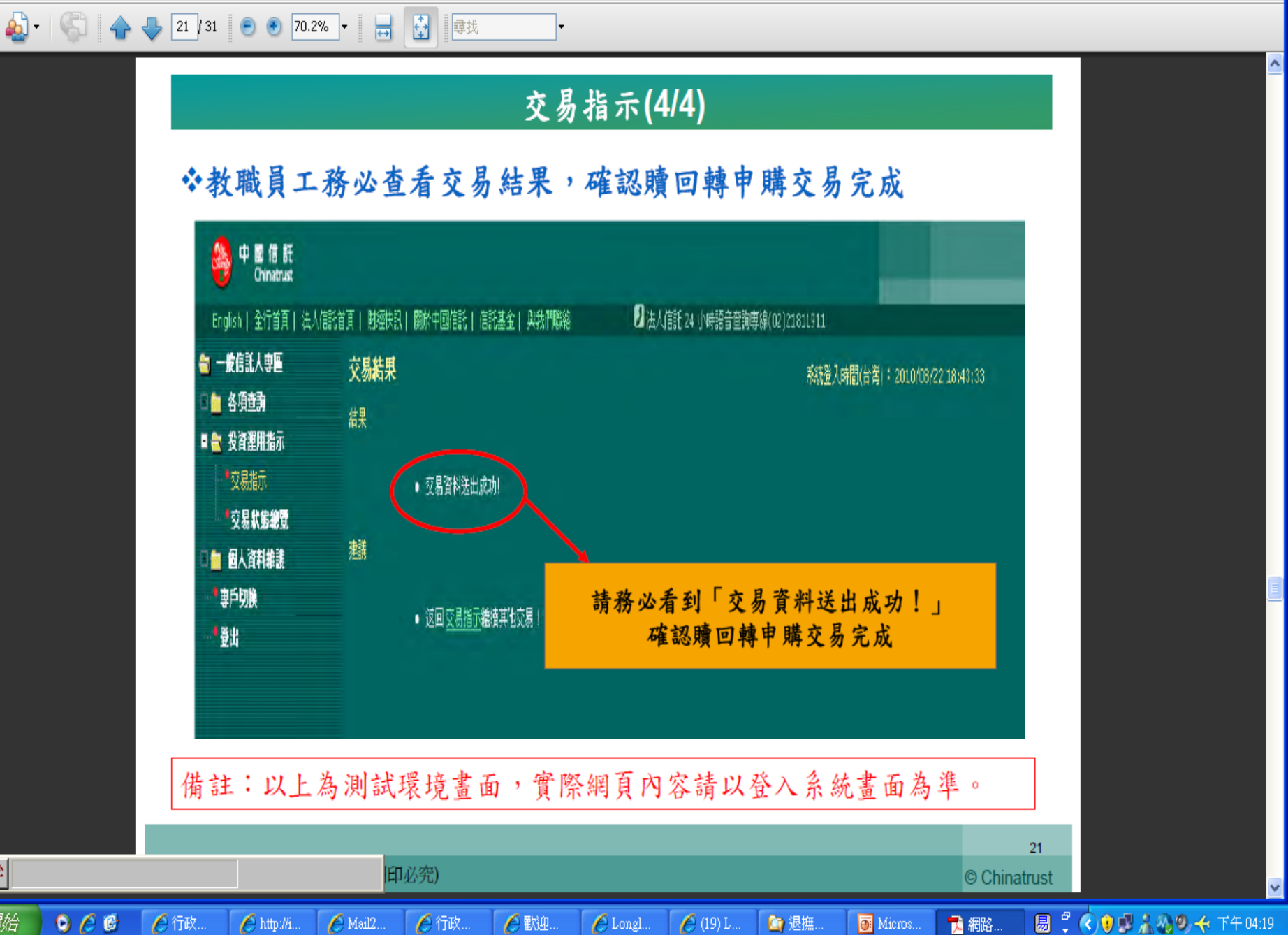

H,

易半

🔊 - 🛛

檔案(F) 編輯(E) 檢視(Y) 文件(D) 工具(T) 視窗(W) 說明(H)

## 交易狀態總覽

#### ◆教職員可於網路平台查詢交易指示處理進度

23 / 31 💿 🖲 70.2% 🗸 拱 🤂 尋找

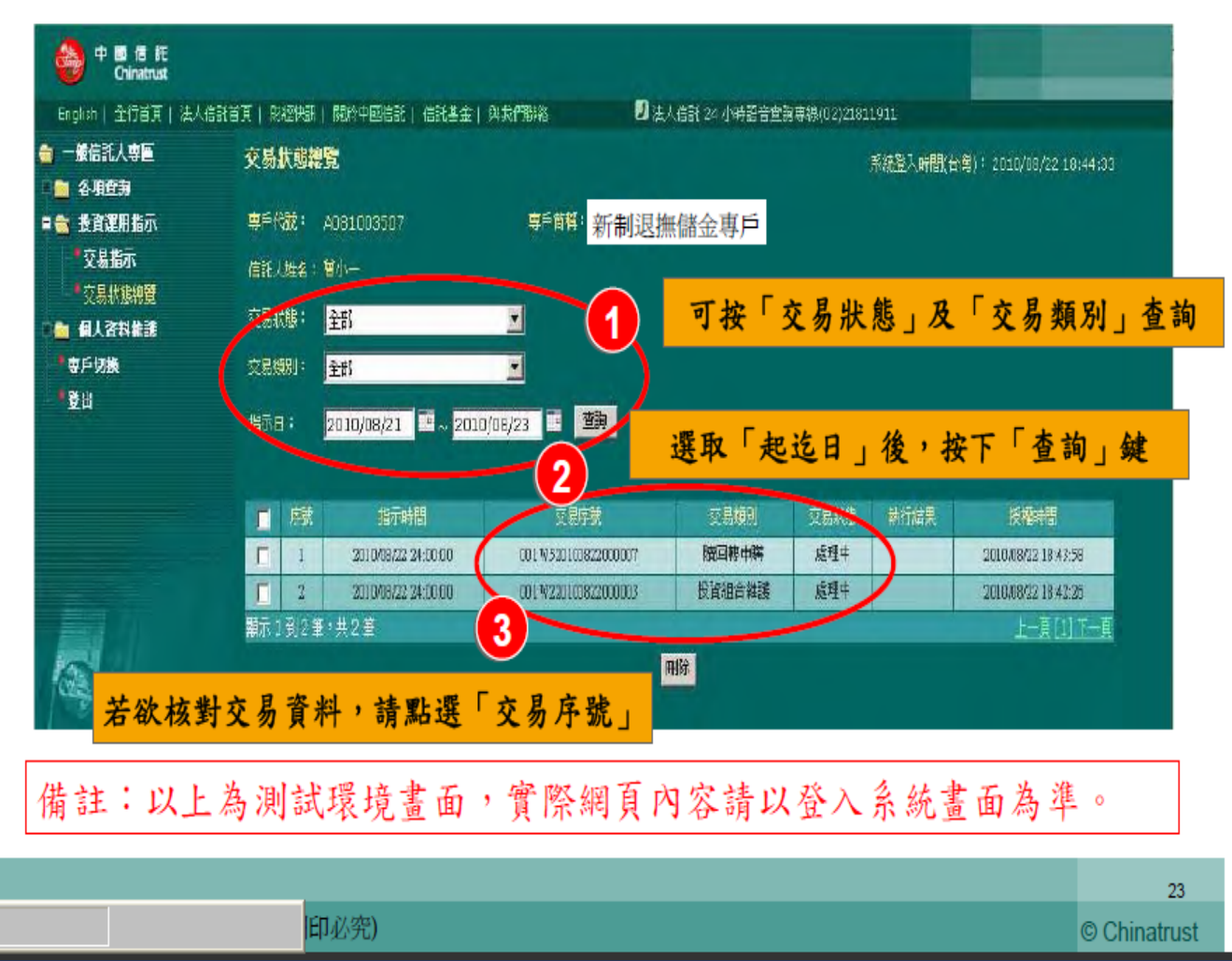

¥

易半

🛃 開始

0 🙆 🕑

檔案① 編輯(E) 檢視(Y) 文件(D) 工具(T) 視窗(W) 說明(H)

🔬 • | 🌍 👍 👆 25 / 31 💿 🖲 70.2% • 😸 🛃

## 交易資料查詢

•

#### ◆教職員工可自網路平台<u>下載</u>近三個月之<u>交易資料媒體檔</u>

| ➡ 一艘信托人專圖 ■ ● ● ● ● ● ● ● ● ● ● ● ● ● ● ● ● ● ● ● | 交易資料查謝<br>* 代表必要                      |                          |                 |                                                                    | 系統型2        | (時間(台湾)+ 2010/08/       | 22 18:45:33        |  |
|---------------------------------------------------|---------------------------------------|--------------------------|-----------------|--------------------------------------------------------------------|-------------|-------------------------|--------------------|--|
| C. CERRER )                                       | ■ 新制退撫儲金專用                            | 5                        |                 |                                                                    |             |                         |                    |  |
| ■ 投資運用指示 ■ 個人資料推送                                 | * 艾索日朝雄: 2010/07/01 🔤 ~ 文為日           | WKS : 2010/00/22         | <b>生み</b> (7500 | 8三個月內)                                                             |             |                         |                    |  |
| * 學戶 99換<br>* 登出                                  | 空雾日期:2010/07/01~2010/18/22 🗮          | sv 🔪                     |                 |                                                                    |             |                         |                    |  |
|                                                   | 中時人提行文易明细                             |                          |                 |                                                                    |             |                         |                    |  |
|                                                   | ····································· | 「現存別」                    | <u>幣別</u>       | 提撥年度                                                               | 投存金編        | 原常有單位價格                 | 見換匯率               |  |
|                                                   |                                       | 又易日起~~送                  | 2017            | 前马牛虎                                                               | 5000        | 网络小鼠属                   | 308                |  |
|                                                   | 1907县蔡炳瓒城特即時代基金人2美元                   | Δii                      | 140             |                                                                    | -1000       | 1                       |                    |  |
| 12                                                |                                       | 公提                       | TND             |                                                                    | 3,000       |                         |                    |  |
| 10011                                             | 0.307頁際遵護線特別時後基金32異元                  |                          |                 |                                                                    | .,          | L                       |                    |  |
| · •                                               |                                       | 公提                       | TND             |                                                                    | 5,000       |                         |                    |  |
|                                                   | 520439亞洲                              |                          |                 |                                                                    |             | L                       |                    |  |
| 4 HI 19                                           |                                       | 公提                       | TWD             |                                                                    |             | 6.316321                | 791.6              |  |
| *                                                 | 52047)亞洲                              |                          |                 |                                                                    | 5,000       | L                       | 349                |  |
|                                                   |                                       | 公提                       | TWD             |                                                                    |             | 0.121319                | 701.6              |  |
|                                                   | 5204.75亞洲                             |                          |                 |                                                                    | 5,000       | t                       | 349                |  |
|                                                   |                                       | 公提                       | TWD             |                                                                    | 1,000       |                         |                    |  |
|                                                   | 0658審建全球工業基金                          |                          |                 |                                                                    |             | t                       |                    |  |
|                                                   | 賣出/領国交易明細                             |                          |                 |                                                                    |             |                         |                    |  |
|                                                   | 専門名種                                  | 幣別 55<br>49.00 mm (2004) | 湯日起<br>均子約      | 交易日/运<br>中等統回合統                                                    | 東部          | 出鉄量 應付費用                | <b>米留樂量</b><br>    |  |
|                                                   | 交易強制                                  | 使量年度 原始時                 | 治왕국             | (1)<br>(1)<br>(1)<br>(1)<br>(1)<br>(1)<br>(1)<br>(1)<br>(1)<br>(1) | urmati<br>U | 2月後 225子2218<br>後羅卒 理殺日 | <b>東東部</b><br>種橡敷量 |  |
|                                                   | 提子別                                   |                          | 计明时             | 銀行應就                                                               | 成           | 交金額 付款日                 | 给付得额               |  |

×

۸

¥

易半

🛃 開始

檔案 (P) 編輯 (E) 檢視 (V) 文件 (D) 工具 (T) 視窗 (W) 說明 (H)

🔬 • | 🌍 👍 👆 27 / 31 💿 🖲 70.2% • 😸 🛃

### 信託財產查詢

×

۸

¥

🔶 下午 04:21

#### ◆教職員工可隨時於網路平台查詢信託財產運用及提存狀況

•

| 1000000000000000000000000000000000000 | 馬行 石榴<br>律的 A 雅                                                                                                    | 1998                                   |                        |          |           |                                                                    |
|---------------------------------------|----------------------------------------------------------------------------------------------------|----------------------------------------|------------------------|----------|-----------|--------------------------------------------------------------------|
| 日本 個人資料推進                             | THE PROPERTY OF THE PROPERTY OF THE PROPERTY O |                                        | distant second         | 應付登用     | 中國介現主     | 装着巾箱                                                               |
| 二 四八月月神波                              | 49.70 51                                                                                                    |                                        |                        | 日本設備中国   | 27984     | (1)<br>(1)<br>(1)<br>(1)<br>(1)<br>(1)<br>(1)<br>(1)<br>(1)<br>(1) |
| A VALUE AND A VALUE                   |                                                                                                    | 200                                    | ALCOPULATE.            | 1104 104 | 8         | 3,298,612                                                          |
| 1917-918t                             | 0307只注的爆炸进行的快速车台2关元                                                                                                    |                                        | 8.000                  | 31.34    | 31.8      | 3,280,612                                                          |
| - 23                                  | 3.10                                                                                                    |                                        | 8,018,49               | 540      |           | 109737.65                                                          |
|                                       |                                                                                                    | °WD                                    |                        | 0        | 1,000     | 0                                                                  |
|                                       | 16州霍迪全纬工業基金                                                                                                    |                                        | 3,000                  | 29.41    | 42.7      | 0                                                                  |
|                                       | 公規                                                                                                    |                                        | Q                      |          |           | 0.00                                                               |
|                                       |                                                                                                    | 2WD                                    |                        | 0        | σ         | 29,154                                                             |
|                                       | 520476至洲                                                                                                    |                                        | 5,000                  | 35.99    | 1.0       | 24,154                                                             |
|                                       | 追援                                                                                                    |                                        | 810.06                 |          |           | 483.08                                                             |
| 100                                   | 相關的                                                                                                    | C88D                                   |                        |          | 1,000     | 8,817,766                                                          |
|                                       |                                                                                                    |                                        | 12,000                 |          |           | 8,804,766                                                          |
|                                       |                                                                                                    |                                        |                        |          |           |                                                                    |
|                                       | 台對(的管TWD)                                                                                                    |                                        |                        |          | B/817/766 |                                                                    |
|                                       | 測試十                                                                                                    | TWD.                                   |                        | 0        | 0         | 0                                                                  |
|                                       | 03%目來德亞洲利库條勞基金A2美元                                                                                                    |                                        | 5,000                  | 25.71    | 31.8      | -5,000                                                             |
|                                       | 公規                                                                                                    |                                        | 0                      |          |           | -100.00                                                            |
|                                       | (MBR+                                                                                                    | 977D                                   |                        | 0        | 1,000     | 0                                                                  |
|                                       | 52041HQ0H                                                                                                    |                                        | 1,000                  | .35,99   | 1.0       | 0                                                                  |
|                                       | 20                                                                                                    |                                        | a                      |          | 1.00      | 0.00                                                               |
|                                       | d-=1:                                                                                                    | :77D                                   |                        | 0        | 1,000     | 0                                                                  |
|                                       |                                                                                                    |                                        | 6,000                  |          |           | 3,080                                                              |
|                                       | A PULLIP DO DO                                                                                                    |                                        |                        |          |           |                                                                    |
|                                       | NUMBER OF AND ADDRESS OF ADDRESS OF ADDRESS  | significants which in a company of the |                        |          | 0         |                                                                    |
|                                       | 2.3.3.1.2.3.3.5.1.4.5.1.4.5.3.4.5.3.4.5.3.4.5.3.4.5.3.4.5.3.4.5.3.4.5.3.4.5.4.5                                                                                                    | 111年1日年1日年1日1日1日1日1日                   | 2004年<br>1914年 - 市社会田。 |          |           |                                                                    |